# IPv6 マルチキャスト トラフィックによる Catalyst スイッチ上の高い CPU 使用率

# 内容

| <u>概要</u>                            |
|--------------------------------------|
| 前提条件                                 |
| <u>要件</u>                            |
| <u>使用するコンポーネント</u>                   |
| 問題                                   |
| <u>トラブルシューティングとソリューション</u>           |
| <u>Catalyst 3850 シリーズ スイッチ</u>       |
| <u>解決方法</u>                          |
| Catalyst 4500 Series Switches        |
| <u>解決方法</u>                          |
| <u>Cisco Catalyst 6500 シリーズ スイッチ</u> |
|                                      |
| 関連するシスコ サポート コミュニティ ディスカッション         |

### 概要

このドキュメントでは、IPV6 Multicast Listener Discovery(MDRR)パケットのフラッディングに起 因する、さまざまなCatalystプラットフォームでの高いCPU使用率と、この問題を軽減する方法 について説明します。

# 前提条件

前提条件はありません。

# 要件

このドキュメントに特有の要件はありません。

# 使用するコンポーネント

このドキュメントの情報は、Cisco Catalyst 6500シリーズスイッチ、Catalyst 4500シリーズスイ ッチ、およびCatalyst 3850シリーズスイッチに基づくものです。

このドキュメントの情報は、特定のラボ環境にあるデバイスに基づいて作成されました。このド キュメントで使用するすべてのデバイスは、初期(デフォルト)設定の状態から起動しています 。

問題

ー部のCisco Catalystプラットフォームでは、3333.xxxx.xxxの範囲のMACアドレスを持つIPv6マ ルチキャストトラフィックがCPUにパントされるため、CPU使用率が高くなる可能性があります 。

RFC7042に従って、[RFC2464] for IPv6マルチキャストで指定されているように、すべてのMAC-48マルチキャスト識別子の先頭に「33-33」(つまり、33-33-00-00-00-00 ~ 33-33-FF-FF-FFの範囲の2\*\*32マルチキャストMAC識別子)が使用されます。マルチキャスト宛先アドレスが DST[1] ~ DST[16]のIPv6パケットは、図1に示すように、最初の2オクテットが値3333 16で、最 後の4オクテットがDSTの最後の4オクテットであるイーサネットマルチキャストアドレスに送信 されます。

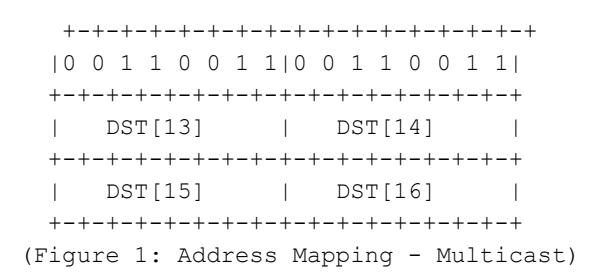

特定のNICカードを使用するホストデバイスがスリープモードになると、IPv6マルチキャストト ラフィックがフラッディングされることもあります。この問題は特定のホストベンダーに限定さ れるものではありませんが、特定のチップセットでは他のチップセットよりも頻繁にこの現象が 発生することが確認されています。

# トラブルシューティングとソリューション

次の手順を使用して、CatalystスイッチでCPU使用率が高いことが、この問題の影響を受けてい るかどうかを確認し、それぞれのソリューションを実装できます。

### Catalyst 3850 シリーズ スイッチ

Catalyst 3850スイッチでは、NGWC L2M ProcessはCPUを使用してIPv6パケットを処理します。 Multicast Listener Discovery(MLD)スヌーピングがスイッチで無効になっている場合、MLDの参加 /脱退パケットはすべてのメンバーポートにフラッディングされます。また、着信MLDの参加/脱 退パケットが多数ある場合、このプロセスでは、すべてのメンバーポートでパケットを送出する ために、より多くのCPUサイクルが消費されます。特定のホストマシンがスリープモードになる と、IGMPv6 MLDトラフィックを数千パケット/秒で送信する可能性があることが確認されていま す。

| 3850#sho | w pr | ocesses | cpu o  | detail | ed proce | ss iosd | sorte | ed   exc | 0.0  |        |          |               |
|----------|------|---------|--------|--------|----------|---------|-------|----------|------|--------|----------|---------------|
| Core 0:  | CPU  | utiliza | tion t | for fi | ve secon | ds: 43% | ; one | minute:  | 35%; | five r | minutes: | 33%           |
| Core 1:  | CPU  | utiliza | tion f | for fi | ve secon | ds: 54% | ; one | minute:  | 46%; | five r | minutes: | 46%           |
| Core 2:  | CPU  | utiliza | tion f | for fi | ve secon | ds: 75% | ; one | minute:  | 63%; | five r | minutes: | 58%           |
| Core 3:  | CPU  | utiliza | tion f | for fi | ve secon | ds: 48% | ; one | minute:  | 49%; | five r | minutes: | 57%           |
| PID T    | C    | TID     | Runtir | me(ms) | Invoked  | uSecs   | 5Sec  | 1M       | in   | 5Min   | TTY      | Process       |
| 12577 L  |      |         | 276688 | 82     | 2422952  | 291     | 23.52 | 2 23     | .67  | 23.69  | 34816    | iosd          |
| 12577 L  | 3    | 12577   | 191178 | 82     | 1970561  | 0       | 23.34 | 1 23     | .29  | 23.29  | 34818    | iosd          |
| 12577 L  | - 0  | 14135   | 694490 | 0      | 3264088  | 0       | 0.28  | 0.       | 34   | 0.36   | 0        | iosd.fastpath |
| 162 I    |      |         | 283283 | 30     | 6643     | 0       | 93.11 | L 92     | .55  | 92.33  | 0        | NGWC L2M      |

影響を受**けるスイッチでipv6 mldスヌーピング**を設定し、ipv6 mldスヌーピングをグローバルに有 効**にします**。これにより、CPU使用率が低下します。

3850#conft Enter configuration commands, one per line. End with CNTL/Z. **3850(config)#ipv6 mld snooping** 3850(config)#end MLDスヌーピングが有効な場合、VLANごとのIPv6マルチキャストアドレステーブルはソフトウ エストハードウェスで提知されます。次に、スイッチはハードウェスでDLのスリチキャストアド

ェアとハードウェアで構築されます。次に、スイッチはハードウェアでIPv6マルチキャストアド レスベースのブリッジングを実行し、これらのパケットがソフトウェアで処理されるのを防ぎま す。

MLDスヌーピングの設定の詳細については、リンクをク<u>リックしてください</u>

以前のバージョンのIOS XEでは、この問題が原因でCPUキューがスタックし、そのキュー内のす べての制御パケットがCPUに送られなくなることが判明していました。この問題は、IOSバージ ョ<u>ン</u>3.3.3および3.6.0以降の<u>CSCuo14829</u>で修正されました。詳細は、このバグを参照してくださ い。

### Catalyst 4500 Series Switches

Catalyst 4500シリーズスイッチは、Ternary Content Addressable Memory(TCAM)を使用した IPv6マルチキャストトラフィックのハードウェア転送をサポートします。 これについては、「 <u>Cisco Catalyst 4500Eおよび4500Xシリーズスイッチでのマルチキャスト」を参照してください</u>

IPv6 Multicast Listener Discovery(MLDP)トラフィックに関しては、スイッチがソフトウェア転送 (CPUリソースを使用)を実行する必要があります。「<u>Catalyst 4500</u>スイッチでの<u>IPv6 MLDス</u> <u>ヌーピングの設定」で説明されているように、</u>MLDスヌーピングは、グローバルに、または VLANごとに有効または無効にできます。MLDスヌーピングが有効な場合、VLANごとのIPv6マル チキャストMACアドレステーブルはソフトウェアで構築され、VLANごとのIPv6マルチキャスト アドレステーブルはソフトウェアとハードウェアで構築されます。次に、スイッチはハードウェ アでIPv6マルチキャストアドレスベースのブリッジングを実行します。これは、Catalyst 4500シ リーズスイッチで想定される動作です。

CPUにパントされるパケットのタイプを確認するには、「debug platform packet all buffer」コマンドを実行し、続いて「show platform cpu packet buffered」コマンドを実行します。

このパケットは、送信元MACアドレス44:39:C4:39:5A:4Aからvlan 214のインターフェイス Tengigabitethernet1/15に到着しました。この場合、プロトコル0x86DDはIPv6であり、Dst MAC 33:33:FF:7F:EB:DBはマルチキャストIPv6 MLDノードに使用されています。

### 解決方法

このトラフィックによる高いCPU使用率を修正するには、2つのオプションがあります。

- エンドホストでのIPv6マルチキャストリスナー探索トラフィックの生成を無効にします。これは、NICドライバをアップグレードするか、IPv6パケットを送信するホストのBIOSの機能を無効にすることで実行できます。クライアントマシンのベンダーに連絡して、BIOSの機能を無効にしたり、NICドライバをアップグレードしたりできます。
- コントロールプレーンポリシング(CoPP)を有効にして、CPUにパントされている過剰な量のIPv6マルチキャストリスナー検出(MLDP)トラフィックをドロップします。また、これらのパケットは1つのリンクローカルのホップ制限であるため、これらのパケットがCPUにパントされる動作が予想されます。

ipv6 access-list IPv6-Block permit ipv6 any any ! class-map TEST match access-group name IPv6-Block ! policy-map ipv6 class TEST police 32000 conform-action drop exceed-action drop ! control-plane service-policy input ipv6 上記の例では、CPUによって処理されるIPv6トラフィックの量を1秒あたり32000パケットに制限 しています。

### Cisco Catalyst 6500 シリーズ スイッチ

Catalyst 6500スイッチは、TCAMを使用するハードウェアで転送の決定を行います。TCAMが転送エントリを持っている限り、通常はCPUのサポートを必要としません。

Catalyst 6500スイッチのSupervisor Engine 720には2つのCPUがあります。1つのCPUは、ネット ワーク管理プロセッサ(NMP)またはスイッチプロセッサ(SP)です。 もう1つのCPUは、ルートプ ロセッサ(RP)と呼ばれるレイヤ3 CPUです。

プロセスおよび割り込みCPU使用率は、show process cpuコマンドで表示されます。次に示すように、High 割り込みによって発生するCPUは、ほとんどの場合、トラフィックベースです。割り込みスイッチドトラフィックは、特定のプロセスに一致しないが、転送が必要なトラフィックです。次の例は、割り込みによるRPのCPU使用率が高いCatalyst 6500スイッチを示しています。

6500#show process cpu CPU utilization for five seconds: 98%/92%; one minute: 99%; five minutes: 99% PID Runtime(ms) Invoked インターフェイスまたはレイヤ3 VLANが大量のトラフィックをドロップしているかどうかを確認 します。(入力キュードロップ)。 その場合、トラフィックはそのvlanからRPにパントされる可 能性があります。

Vlan19 is up, line protocol is up **Input queue: 0/75/6303532/0 (size/max/drops/flushes); Total output drops: 0** Queueing strategy: fifo 5 minute input rate 19932000 bits/sec, 26424 packets/sec 5 minute output rate 2662000 bits/sec, 1168 packets/sec 次のコマンドを使用して、インターフェイスvlan 19の入力キューバッファ内のすべてのパケット を検索できます。

6500#show buffer input-interface vlan 19 packet または、NetDRキャプチャを使用して、Catalyst 6500スイッチのCPUに向かうトラフィックをキ ャプチャできます。このドキュメントでは、NetDRキャプチャを使用してキャプチャされたパケ ットの解釈方法について説明します。

------ dump of incoming inband packet -----interface Vl16, routine mistral\_process\_rx\_packet\_inlin, timestamp 03:17:56.380
dbus info: src\_vlan 0x10(16), src\_indx 0x1001(4097), len 0x5A(90)
 bpdu 0, index\_dir 0, flood 1, dont\_lrn 0, dest\_indx 0x4010(16400)
 E8820000 00100000 10010000 5A080000 0c000418 01000008 00000008 4010417E
mistral hdr: req\_token 0x0(0), src\_index 0x1001(4097), rx\_offset 0x76(118)
 requeue 0, obl\_pkt 0, vlan 0x10(16)
destmac 33.33.FF.4A.C3.FD, srcmac C8.CB.B8.29.33.62, protocol 86DD
protocol ipv6: version 6, flow 1610612736, payload 32, nexthdr 0, hoplt 1

#### class 0, src FE80::CACB:B8FF:FE29:3362, dst FF02::1:FF4A:C3FD

### 解決方法

次のソリューションの1つ以上を使用します。

1. 次の設定を使用して、IPv6マルチキャストパケットをドロップします。

6500(config)#mac-address-table static 3333.FF4A.C3FD vlan <vlan #> drop

 IPv6マルチキャストトラフィックを未使用またはadmin shutdownインターフェイス(この 例ではGi1/22)にリダイレクトします。

6500(config)#mac-address-table 3333.FF4A.C3FD vlan 19 interface Gi1/22

3. IPv6マルチキャストトラフィックをドロップするには、Vlan Access Control List(VACL)を使用します。

```
6500(config)#mac access-li extended Multicast_MAC
6500(config-ext-macl)#permit any host 3333.FF4A.C3FD
6500(config-ext-macl)#exit
6500(config)#vlan access-map block-ipv6 10
6500(config-access-map)#action drop
6500(config-access-map)#match mac address Multicast_MAC
6500(config-access-map)#exit
6500(config-access-map)#exit
6500(config-access-map)#vlan access-map block-ipv6 20
6500(config-access-map)#action forward
6500(config-access-map)#exit
6500(config-access-map)#exit
6500(config-access-map)#exit
```

### 4. IPv6 MLDスヌーピングを無効にします。

6500(config)#no ipv6 mld snoopin

5. コントロールプレーンポリシング(CoPP)を使用したIPv6マルチキャストトラフィックのド ロップ

6500(config)#ipv6 access-list test 6500(config-ipv6-acl)#permit ipv6 any any 6500(config-ipv6-acl)#exit

6500(config)#class-map TEST 6500(config-cmap)#match access-group name test 6500(config-cmap)#exit

6500(config)#policy-map ipv6
6500(config-pmap)#class TEST
6500(config-pmap-c)#police 320000 conform-action drop exceed-action drop
6500(config-pmap-c)#exit

6500(config)#control-plane 6500(config-cp)#service-policy in ipv6 6500(config-cp)#exit

6. 入力インターフェイスでストーム制御を使用します。storm-controlは、1秒間のインターバルで着信トラフィックレベルを監視し、そのインターバルの間にトラフィックレベルと設定済みのトラフィックストーム制御レベルを比較します。トラフィックストーム制御レベルは、ポートの使用可能な総帯域幅のパーセンテージです。各ポートには1つのトラフィックストーム制御レベルがあり、すべてのタイプのトラフィック(ブロードキャスト、マルチキャスト、ユニキャスト)に使用されます。

6500(config)#interface Gi2/22 6500(config-if)#storm-control multicast level 10 7.SP(スイッチプロセッサ)でCPU使用率が高い場合は、次の回避策を適用します。

6500(config)#mls rate-limit ipv6 mld 10 1 このドキュメントに記載されている情報に基づいて理由を判別できない場合は、TACサービスリ クエストをオープンして、詳細な調査を行ってください。